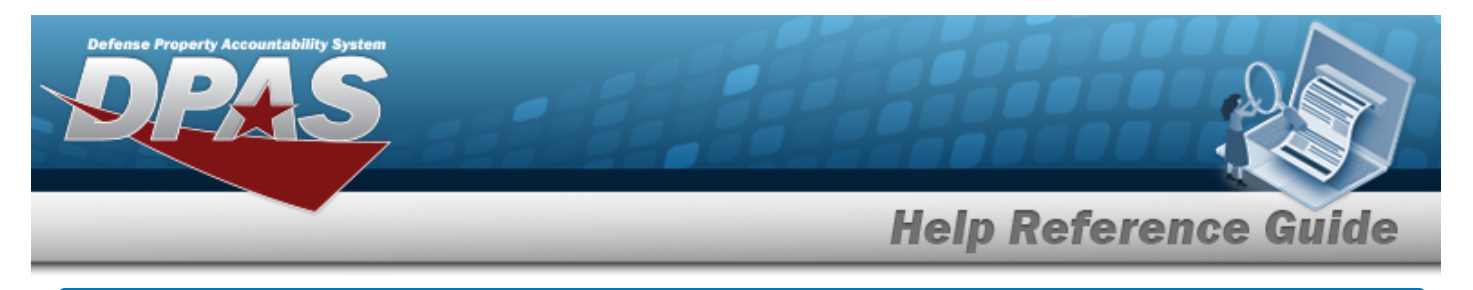

# Search for a Certification/License — Criteria

## **Overview**

The Maintenance and Utilization module Certification/License process provides the ability to maintain a master list of Certifications and Licenses for the accessed Maintenance Activity. It allows the creation of associations between the Technicians/Operators, and the licenses/certifications required to perform the work required in the Work Plan.

# Navigation

Master Data > CERT/License > Certification/License Search Criteria page

## Procedures

#### Search for a Certification/License

One or more of the Search Criteria fields can be entered to isolate the results. By default, all

results are displayed. Selecting at any point of this procedure returns all fields to the default "All" setting.

1. In the Search Criteria box, narrow the results by entering one of the following optional fields.

| Search Criteria |          |                   |                  |
|-----------------|----------|-------------------|------------------|
| Cert Type Cd    | <b>~</b> | Cert/License Name |                  |
|                 |          |                   |                  |
|                 |          |                   | Reset Search Add |
|                 |          |                   |                  |

2. Select Search for a Certification/License — Results page appears. Results display in the Search Results grid.

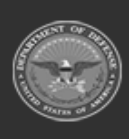

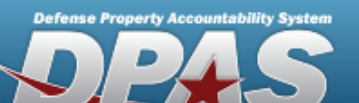

# **Help Reference Guide**

| Search Criteria  |        |                   |                           |
|------------------|--------|-------------------|---------------------------|
| Cert Type Cd<br> |        | Cert/License Name |                           |
| Search Results   |        |                   |                           |
| Update           | Delete | Cert Type Cd      | Cert/License Name         |
| Update           | Delete | C - Certification | ASE                       |
| Update           | Delete | L - License       | CDL                       |
| Update           | Delete | L - License       | CDL7                      |
| Update           | Delete | C - Certification | CTB- CERTIFIED THIRD BASE |
| Update           | Delete | L - License       | STATE DRIVERS LICENSE     |
| Update           | Delete | C - Certification | TRAINING                  |
|                  |        |                   |                           |
|                  |        |                   | Cancel                    |

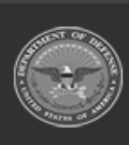

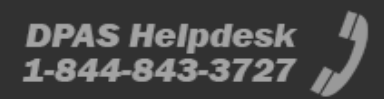

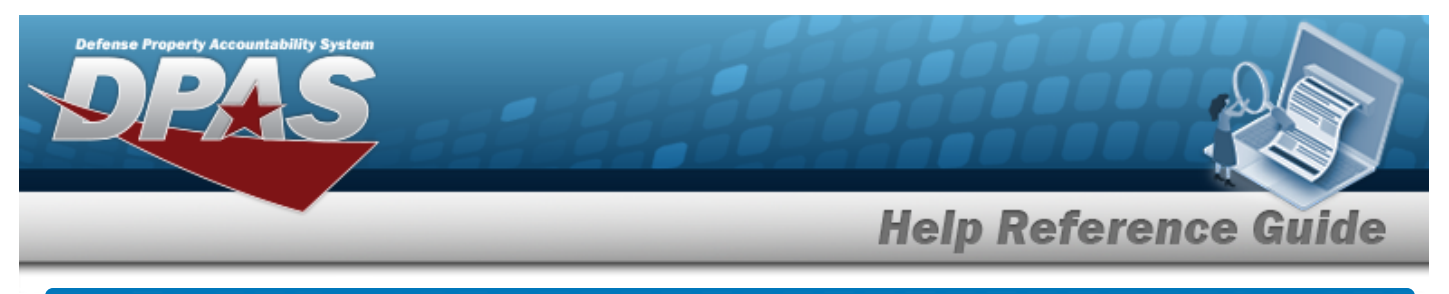

| Add                     | a Certification/License                                                                                                    |
|-------------------------|----------------------------------------------------------------------------------------------------|
| Navi                    | gation                                                                                                    |
| Proc                    | Master Data > CERT/License > Search Criteria > Add > Certification/License Add page                                                                                                    |
| Add a                   | a Certification/License                                                                                                    |
| Sel<br><b>Bol</b><br>1. | Id numbered steps are required.   Select   Add   *Cert Type Cd   Cert/License Name    Cert/License Name  Cert/License Name  Cert/License Nam |
|                         | Cancel Reset Add                                                                                                    |
|                         | <ul> <li>A. Use to select the Cert Type Cd.</li> <li>B. Enter the CERT/LICENSE NAME in the field provided. <i>This is a 25 alphanumeric character field.</i></li> </ul>                                                                                                    |
|                         | Helpful Tip<br>The CERT TYPE CD and CERT/LICENSE NAME combination must be unique<br>within the Maintenance Activity.                                                                                                    |

2. Select Add . The View the Certification/License Transaction Status page appears.

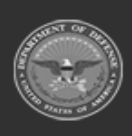

DPAS Helpdesk 1-844-843-3727

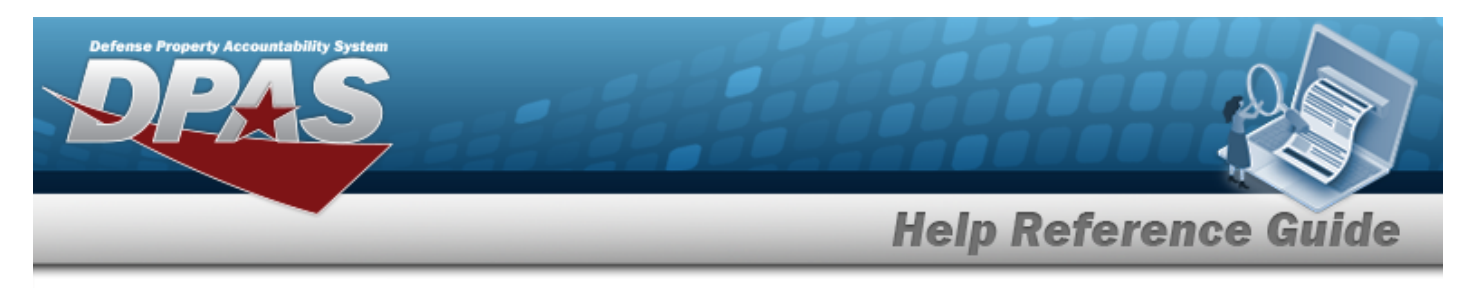

## Navigation

Master Data > CERT/License > Search Criteria > Search Results > Update hyperlink > Certification/License Update page

### Procedure

#### **Update a Certification/License**

Selecting \_\_\_\_\_ at any point of this procedure removes all revisions and closes the page,

whereas selecting returns all fields to the default "All" setting.

1. Select the Update hyperlink. *The Update a Certification/License page appears.* 

| Update             |                 |                   |              |        |
|--------------------|-----------------|-------------------|--------------|--------|
| *Cert Type Cd      | C-Certification | Cert/License Desc |              |        |
| *Cert/License Name | ASE             |                   |              |        |
|                    |                 |                   | Cancel Reset | Update |

- **A.** Verify the CERT TYPE CD.
- **B.** Update the CERT/LICENSE NAME, entering the revised name in the field provided. *This is a 25 alphanumeric character field.*

| Helpful 1  | їр                                                                |
|------------|-------------------------------------------------------------------|
| $\bigcirc$ | The CERT TYPE CD and CERT/LICENSE NAME combination must be unique |
| within     | the Maintenance Activity.                                         |

2. Select <sup>Update</sup>. *The View the Certification/License Transaction Status* page appears.

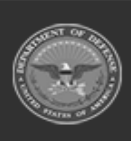

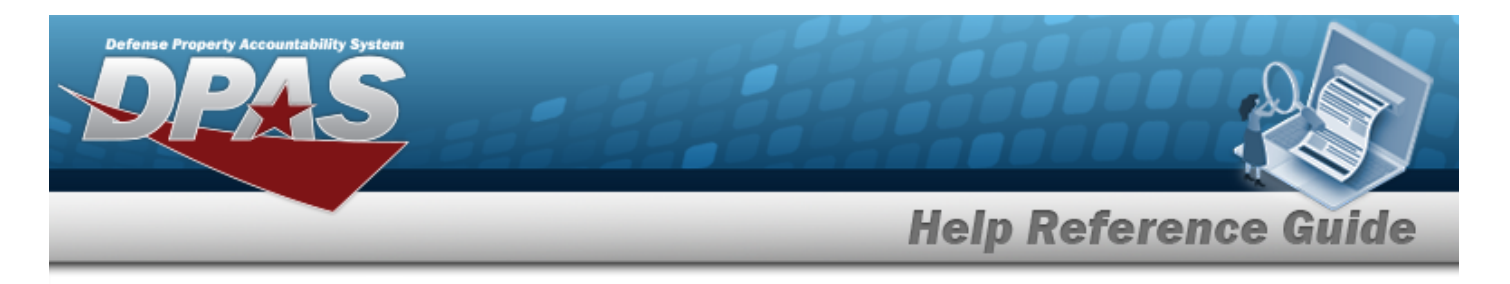

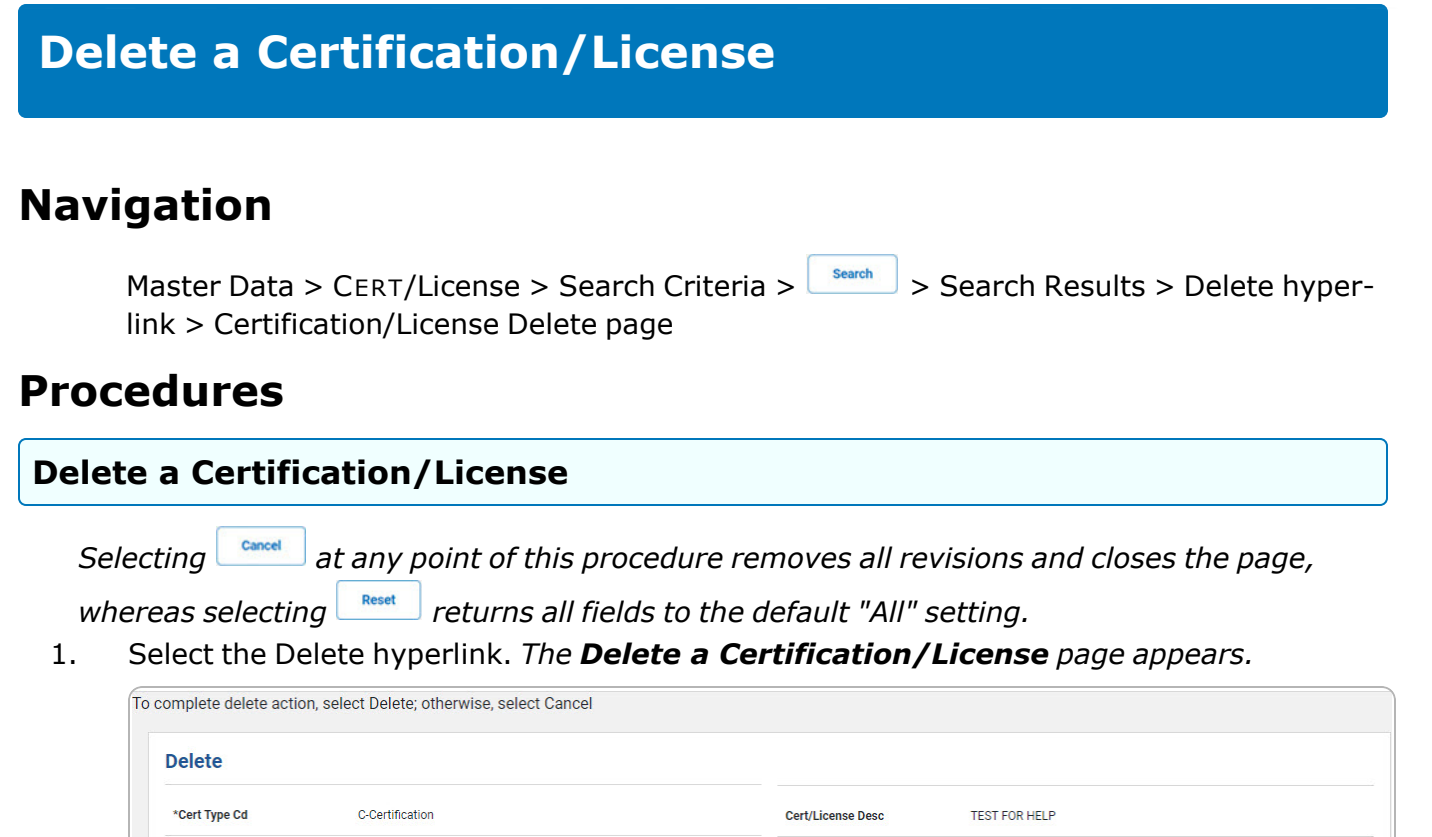

**A.** Verify the CERT TYPE CD.

\*Cert/License Name

**B.** Verify the CERT/LICENSE NAME.

TESTING

2. Select Delete . The View the Certification/License Transaction Status page appears.

Delete

Cancel

DPAS Helpdesk

1-844-843-3727

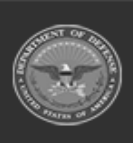